# MDC (Multiple Display Control Tool)

Comming SOON

# Agenda

- 1. MDC Tool Overview
- 2. Installation Guide
- 3. Environment Configuration
- 4. Connection Configuration
- 5. Connection Management
- 6. Device Management
- 7. Device Monitoring
- 8. Group Management
- 9. Schedule Management
- 10. Auto Set ID feature

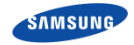

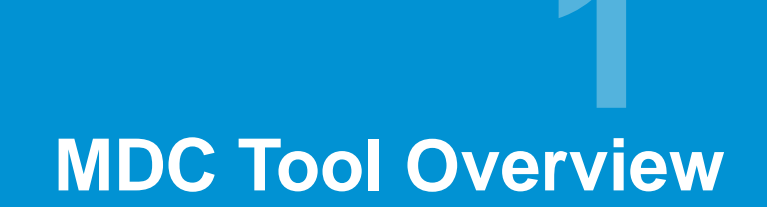

#### **About Multiple Display Control**

#### □ Objectives

- What is MDC?
- What is MDC Tool and how it is different from MDC?
- Look at basic MDC Tool UI.
- To understand the need of MDC tool.

#### □ After finishing this module, you can

- Differentiate between MDC protocol and MDC tool.
- Understand the need of MDC tool.

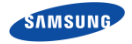

1. Single LFD

# Our Goal is to set and control LFD easily!

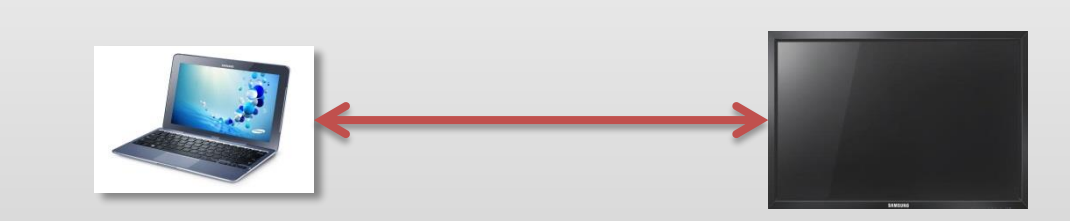

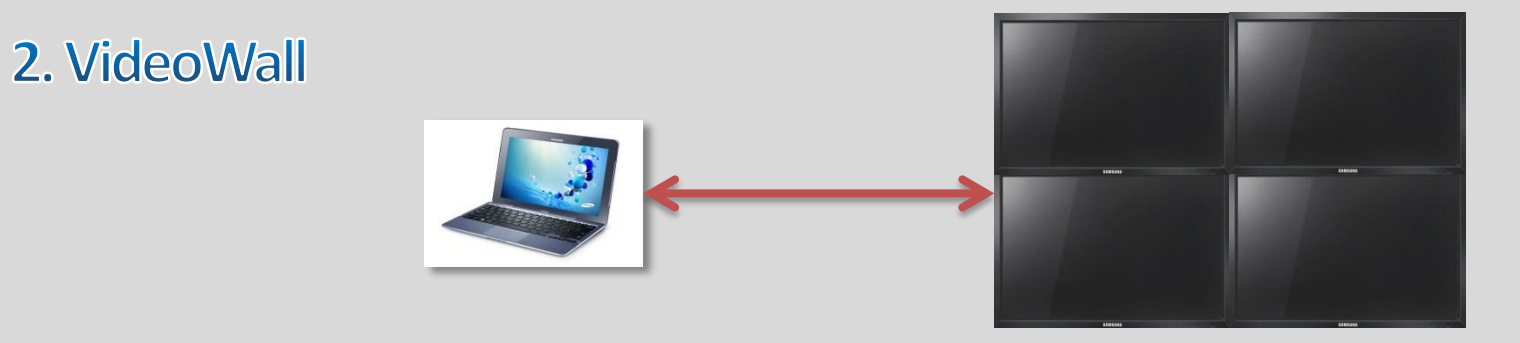

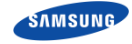

# **MDC Tool UI**

|                                          | Multiple Display Control |                 |                   |                        |                               |               |            |                  |  |  |  |
|------------------------------------------|--------------------------|-----------------|-------------------|------------------------|-------------------------------|---------------|------------|------------------|--|--|--|
| Home Picture                             |                          | Sound Sy        | /stem Tool        |                        |                               |               |            |                  |  |  |  |
| On     Off     Input     Ichar     IEdit | nnel<br>Name             |                 | IVolume           | Mute<br>Fault D<br>(0) | evice Fault Device L<br>Alert | Jser Settings | Logout     |                  |  |  |  |
| ▼ LFD Device                             | E                        | Add             | lit Delete        |                        |                               |               |            |                  |  |  |  |
| All Connection List                      |                          | Settings        | Connection Status | MAC Address            | Connection Type               | Port          | SET ID Ran | Detected Devices |  |  |  |
| All Device List(00)                      |                          | 107.109.203.212 | ۲                 | FE-56-D8-78-14-ED      | Ethernet                      | 1515          | 1~1        | 0                |  |  |  |
| Group                                    |                          |                 |                   |                        |                               |               |            |                  |  |  |  |
|                                          |                          |                 |                   |                        |                               |               |            |                  |  |  |  |
|                                          |                          |                 |                   |                        |                               |               |            |                  |  |  |  |
|                                          |                          |                 |                   |                        |                               |               |            |                  |  |  |  |
|                                          |                          |                 |                   |                        |                               |               |            |                  |  |  |  |
|                                          |                          |                 |                   |                        |                               |               |            |                  |  |  |  |
|                                          |                          |                 |                   |                        |                               |               |            |                  |  |  |  |
|                                          |                          |                 |                   |                        |                               |               |            |                  |  |  |  |
| ▼ Schedule                               |                          |                 |                   |                        |                               |               |            |                  |  |  |  |
| All Schedule List                        |                          |                 |                   |                        |                               |               |            |                  |  |  |  |
|                                          |                          |                 |                   |                        |                               |               |            |                  |  |  |  |
|                                          |                          |                 |                   |                        |                               |               |            |                  |  |  |  |

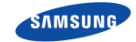

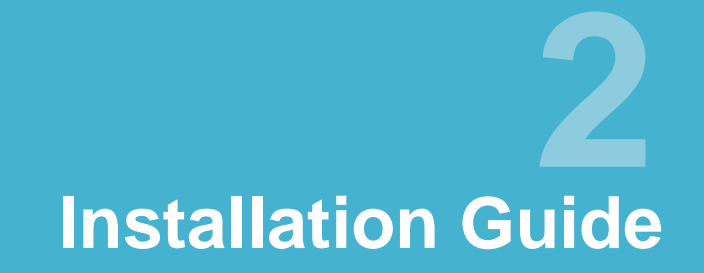

#### □ Objectives

- To understand the basic installation process.
- Ease of use of the install-shield setups.
- To understand the uninstall process.

#### □ After finishing this module, you can

- Install and uninstall the application.

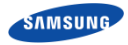

#### **Installation Process**

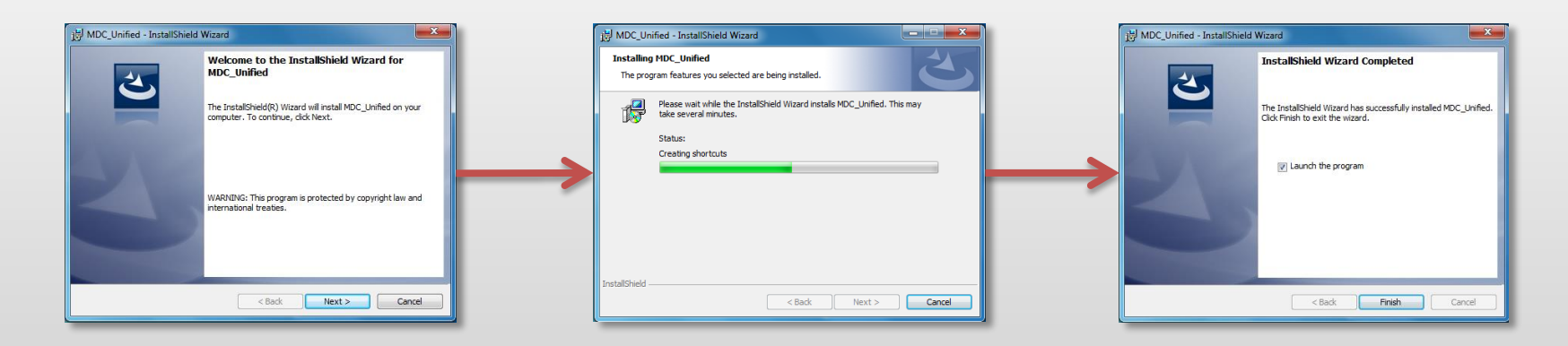

- MDC tool set-ups or executables are built in third-party and popular tool Install-Shield.
- There is a single set-up file and user just need to double click on it to run it.
- User is prompted for location where to install the set-up.
- See the screen images of installer in next slide.

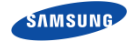

# **Connection Configuration**

# **Connection Configuration**

#### □ Objectives

- To understand Serial Connection and Serial-In and Serial-Out ports.
- To understand Ethernet Connection.
- To understand the Daisy-Chain Connection.

#### □ After finishing this module, you can

- Connect LFD in any form of connection.

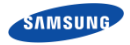

# **Ports and Connection**

- LFD have serial port based on RS232C protocols with both serial in and serial out.
- Normal Ethernet ports are also present in most of the LFDs.
- Using serial ports LFD can be connected using a serial cable either in a single connection or in a d aisy chain connection.
- We will discuss the connections in subsequent slides in more details.

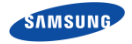

# **Ethernet Connection**

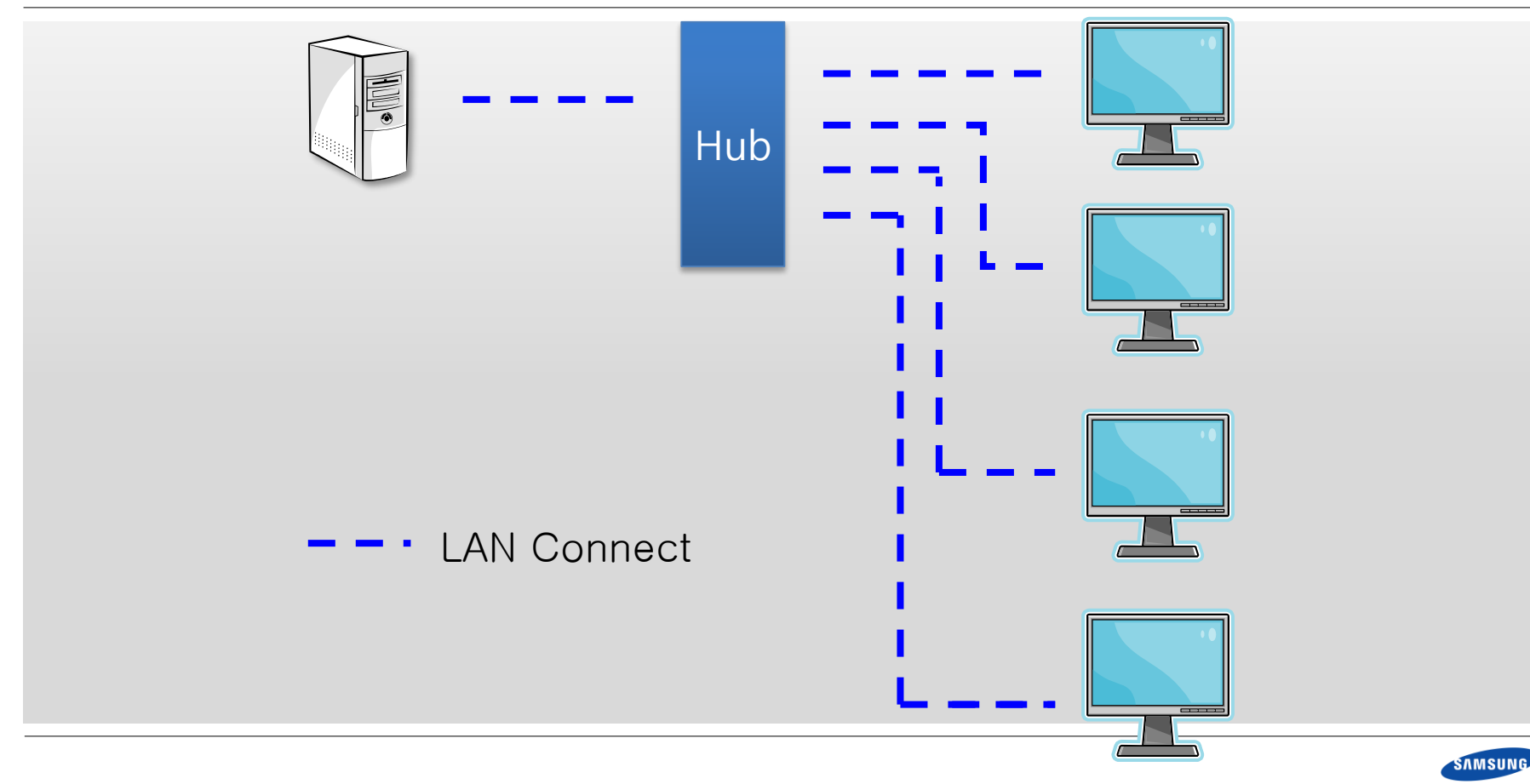

# **Ethernet Connection with Daisy Chain**

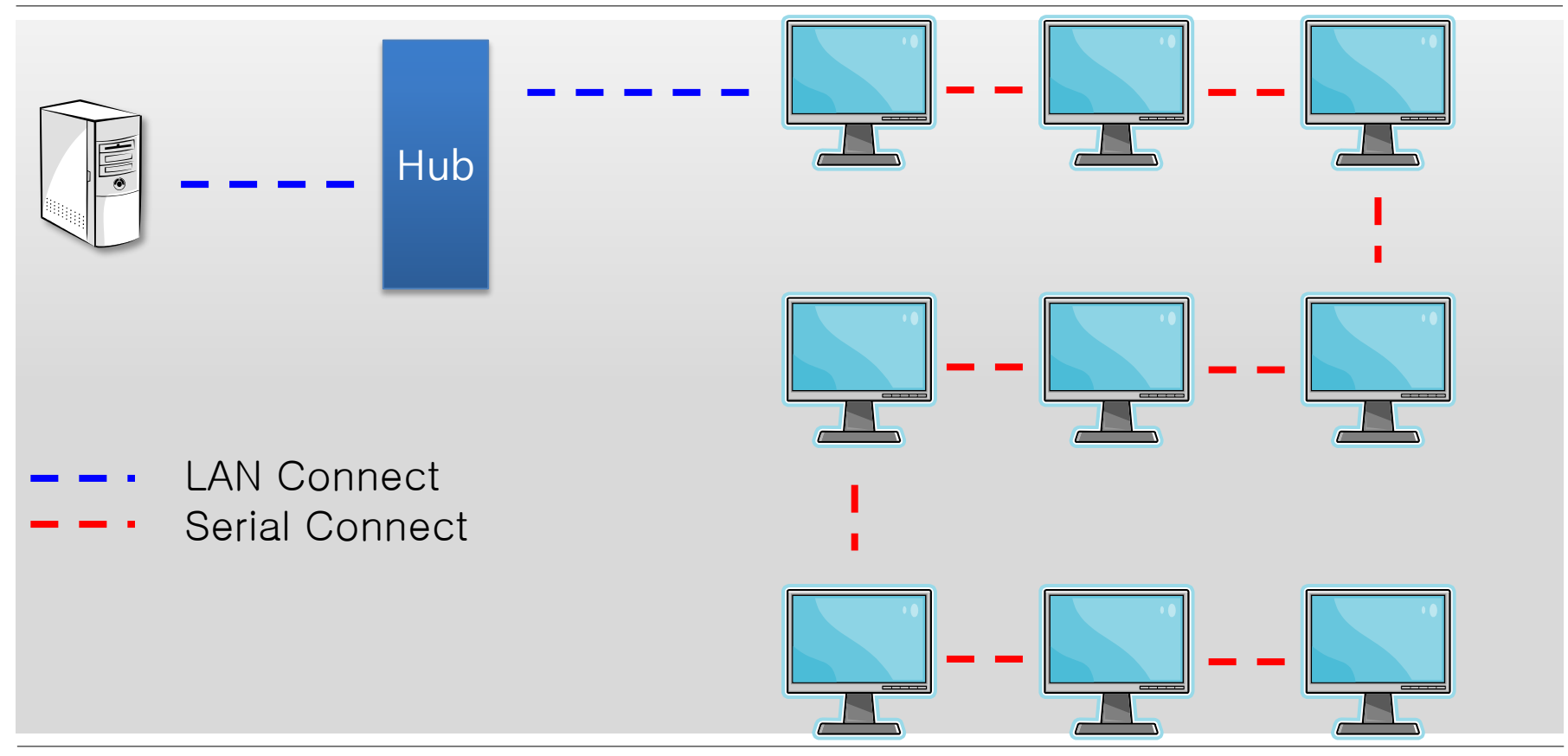

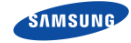

# **Ethernet Connection with Daisy Chain Continued (2/2)**

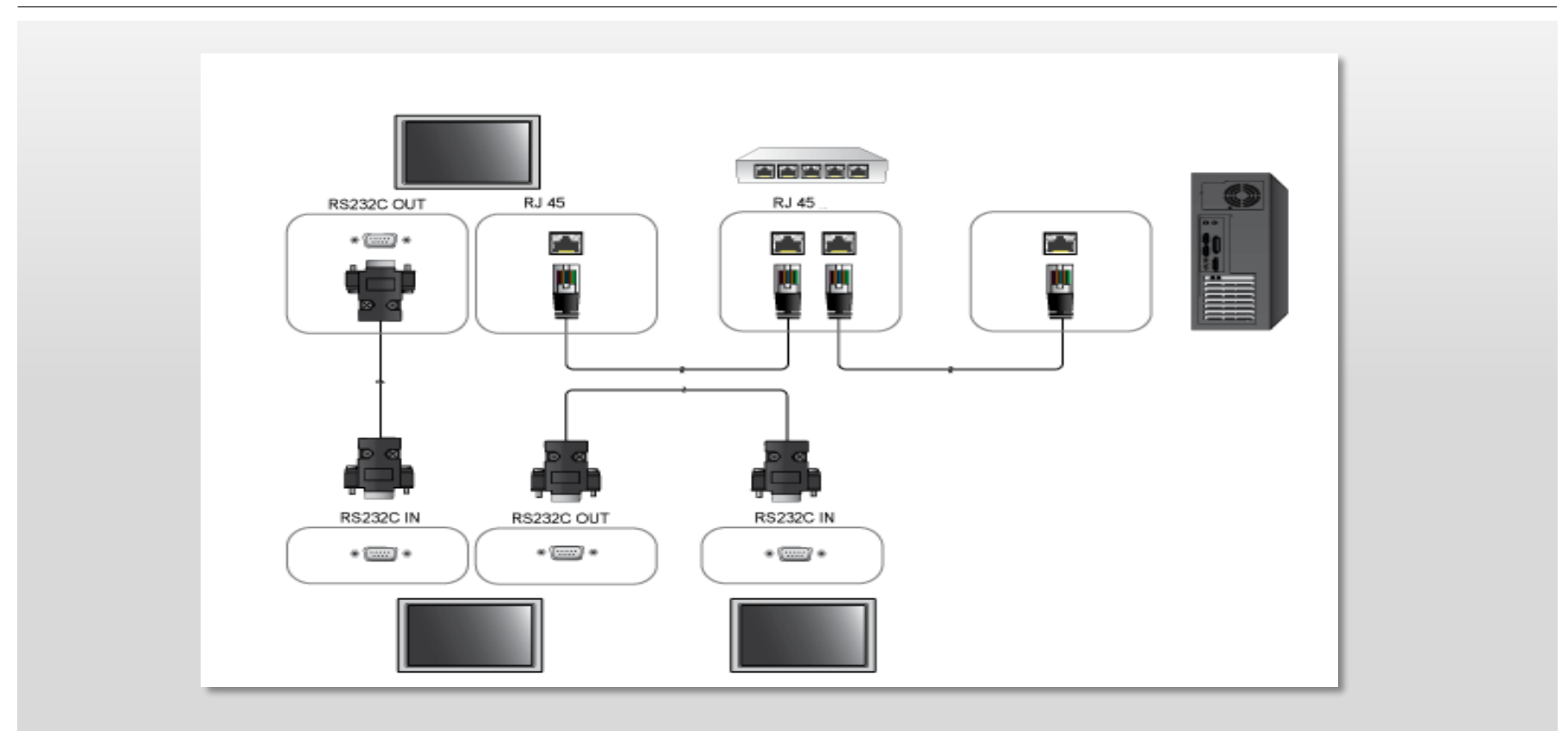

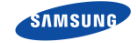

# **Ethernet Connection with Multiple Hubs**

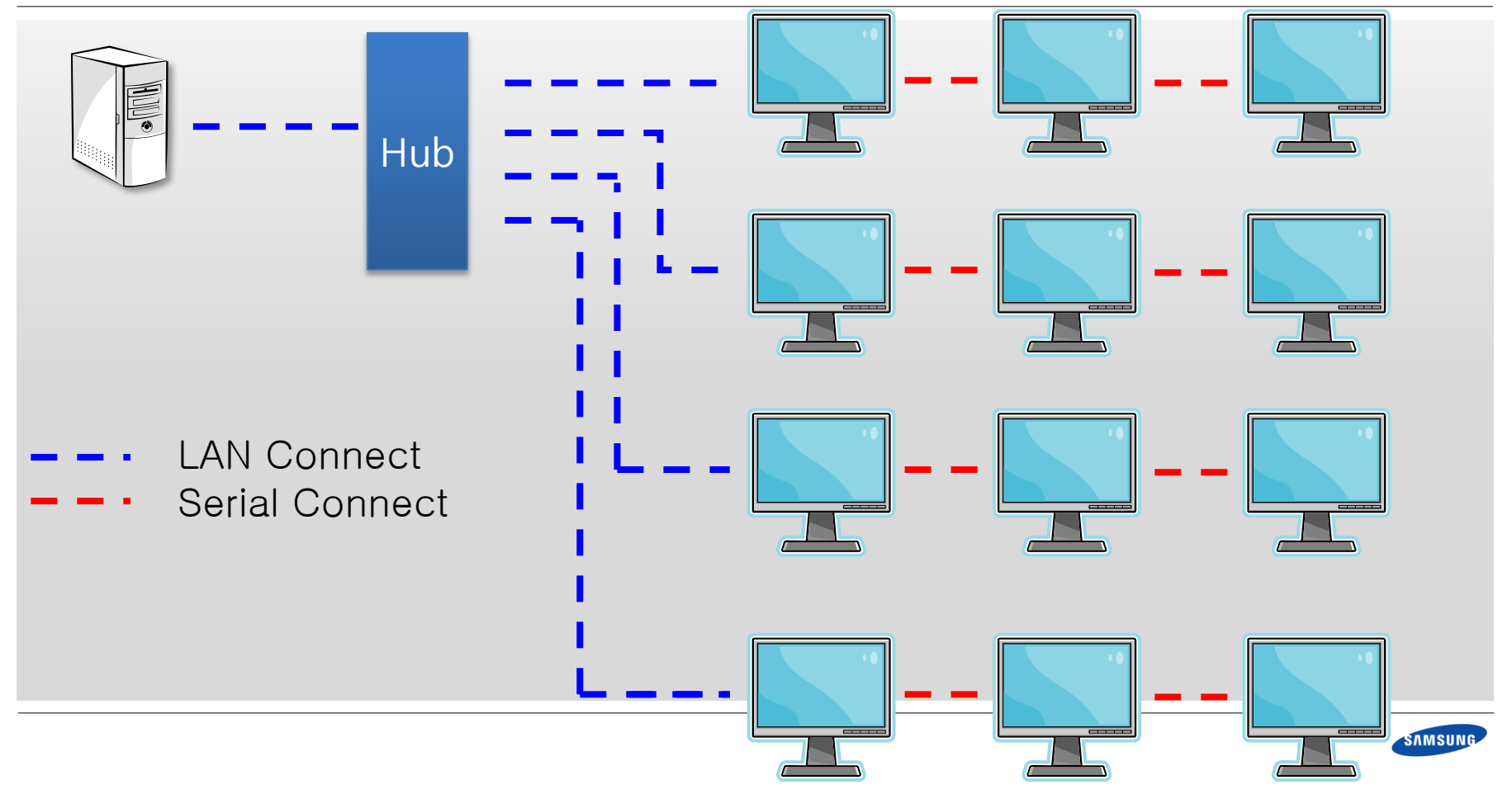

# **Serial Connection**

![](_page_16_Figure_1.jpeg)

![](_page_16_Picture_2.jpeg)

# **Serial Connection with Daisy Chain**

![](_page_17_Figure_1.jpeg)

![](_page_17_Picture_2.jpeg)

# **Serial Connection with Daisy Chain Continued**

![](_page_18_Figure_1.jpeg)

![](_page_18_Picture_2.jpeg)

Connection Management

#### □ Objectives

- To understand the process of connecting devices with MDC tool.
- To understand the Detect Device functionality.
- To have a look and feel of MDC UI for connection management,

#### □ After finishing this module, you can

- Connect with MDC tool using various connections.
- Become familiar to the MDC tool connection pages.

![](_page_20_Picture_8.jpeg)

# **MDC Add Connection : Serial**

|                     | Multiple Display Control                                                                                                    |
|---------------------|----------------------------------------------------------------------------------------------------|
| Home Picture        | Sound System Tool                                                                                                    |
| On Off              | IVolume     Image: Second second second |
| ▼ LFD Device        | Add Edit Delete                                                                                                    |
| All Connection List | Senings Connection Status MAC Address Connection Type Port SET ID Ran Detected Devices                                                                                                    |
| All Device List(00) |                                                                                                    |
| Group               | Add Connection                                                                                                    |
|                     | Serial Ethernet Detect<br>I COM Port<br>COM2 ↓<br>I SET ID Range<br>001 ÷ 5 ÷                                                                                                    |
| ▼ Schedule          |                                                                                                    |
|                     |                                                                                                    |
|                     | OK Cancel                                                                                                    |
|                     |                                                                                                    |

![](_page_21_Picture_2.jpeg)

# **MDC Add Connection : Ethernet**

| Add Connection         |  |
|------------------------|--|
| Serial Ethernet Detect |  |
| I IP Address           |  |
| I Port Number<br>1515  |  |
| I SET ID Range<br>001  |  |
|                        |  |
|                        |  |
| OK Cancel              |  |

# What we need:

- IP Address of first LFD that has it
- Port Number, always 1515
- SET ID Range of devices that will be added

![](_page_22_Picture_6.jpeg)

# **MDC Add Connection: Detect Device**

| Add Connection                         |
|----------------------------------------|
| Serial Ethernet Detect<br>Search Clear |
| Searching device<br>Please wait.       |
|                                        |
| I SET ID Range<br>000                  |
| OK Cancel                              |

- MDC Detect device functionality search for any Ethernet device connected in the network using windows UPnP service.
- All the detected Ethernet connected devices are shown in the grid.
- User can select the Set Id range for the devices s/he wants to add.
- This feature is only for Ethernet Device Search.

![](_page_23_Picture_6.jpeg)

## **MDC Edit Connection**

|                     |                |                   | Multiple Display Control                                                                                                    |
|---------------------|----------------|-------------------|----------------------------------------------------------------------------------------------------|
| Home Picture        | Sound          | System Tool       |                                                                                                    |
| On Of Ichan         | nel lame       | Volume            | Mute<br>Fault Device<br>(5) Alert                                                                                                    |
| ▼ LFD Device        | Add E          | Edit Delete       |                                                                                                    |
| All Connection List | Settings       | Connection Status | MAC Address Connection Type Port SET ID Ran Detected Devices                                                                                                    |
| All Device List(05) | 107.109.203.66 | •                 | E8-03-3A-65-5E-B0 Ethernet 1515 1 ~ 5 5                                                                                                    |
| Group Edit →        |                |                   | Edit Connection           Ethernet           I IP Address           107 . 109 . 203 . 66           I Port Number           1515           I SET ID Range           001 |
|                     |                |                   | OK Cancel                                                                                                    |

![](_page_24_Picture_2.jpeg)

**Device Management** 

#### $\Box$ Objectives

- To understand the difference be the devices and connection.
- To get the feel of MDC Tool UI for Connection and Devices.
- To get familiar to various MDC Tabs.

#### □ After finishing this module, you can

- Differentiate between the devices and connections.
- Know the look and feel of various UI tabs.

![](_page_26_Picture_8.jpeg)

# **Connection and Devices**

| Home Picture        |    | Sound S        | ystem  | Tool        |               |          |                 |               |            |                  |  |
|---------------------|----|----------------|--------|-------------|---------------|----------|-----------------|---------------|------------|------------------|--|
|                     |    |                | •      | [Volume     |               |          |                 | 0             |            |                  |  |
| IChar               |    |                | *<br>* |             | Mute          | Fault Do |                 |               | Langut     |                  |  |
| IEdit               |    |                | *      |             |               | (5)      | Alert           | Oser Settings | Logout     |                  |  |
| ▼ LFD Device        | E  | Add            | dit    | Delete      |               |          |                 |               |            |                  |  |
| All Connection List | No | Settings       | Connec | tion Status | MAC Addr      | ess      | Connection Type | e Port        | SET ID Ran | Detected Devices |  |
| All Device List(05) |    | 107.109.203.66 |        | 0           | E8-03-9A-65-5 | 5E-B0    | Ethernet        | 1515          | 1~5        | 5                |  |
| Group               |    |                |        |             |               |          |                 |               |            |                  |  |

| ▼ LFD Device        | Move Delete Copy Settings Paste Settings |                |                   |       |       |                |              |      |  |  |  |
|---------------------|------------------------------------------|----------------|-------------------|-------|-------|----------------|--------------|------|--|--|--|
| All Connection List | ID                                       | Device Name    | Туре              | Power | Input | Setting        | Picture Size | Lamp |  |  |  |
| All Device List(05) | 1                                        |                | Ethernet          | ۲     | PC    | 107.109.203.66 | 16 : 9       | 1    |  |  |  |
|                     | 2                                        |                | Ethernet          | ۲     | PC    | 107.109.203.66 | 16 : 9       | 1    |  |  |  |
| Group               | 3                                        |                | Ethernet          | ۲     | PC    | 107.109.203.66 | 16 : 9       | 1    |  |  |  |
|                     | 4                                        |                | Ethernet          | ۲     | PC    | 107.109.203.66 | 16 : 9       | 1    |  |  |  |
|                     | 5                                        |                | Ethernet          | ۲     | PC    | 107.109.203.66 | 16 : 9       | 1    |  |  |  |
|                     |                                          |                |                   |       |       |                |              |      |  |  |  |
|                     |                                          |                |                   |       |       |                |              |      |  |  |  |
|                     |                                          | 5 Devices in D | evice list Grid   |       |       |                |              |      |  |  |  |
|                     |                                          | C Devices in D | erice list offici |       |       |                |              |      |  |  |  |
|                     |                                          |                |                   |       |       |                |              |      |  |  |  |

![](_page_27_Picture_3.jpeg)

# **Monitor Window Feature**

|                     |                                                                                                    | Multiple I                                                                                                    | Display Control         | -                     | _           | _          |                    |  |  |  |  |  |
|---------------------|----------------------------------------------------------------------------------------------------|----------------------------------------------------------------------------------------------------|-------------------------|-----------------------|-------------|------------|--------------------|--|--|--|--|--|
| Home Picture        | Sound Sy                                                                                                    | ystem Tool                                                                                                    |                         |                       |             |            | ?                  |  |  |  |  |  |
| On Off              | nel                                                                                                    | Volume                                                                                                    | Mute<br>Fault Dr<br>(0) | evice Fault Device Us | er Settings | Logout     | •                  |  |  |  |  |  |
| ▼ LFD Device        | Add                                                                                                    | dit Delete                                                                                                    |                         |                       |             |            | Refresh            |  |  |  |  |  |
| All Connection List | Settings                                                                                                    | Connection Status                                                                                                    | MAC Address             | Connection Type       | Port        | SET ID Ran | Detected Devices   |  |  |  |  |  |
| All Device List(01) | 192.168.1.2                                                                                                    | ۲                                                                                                    | C4-57-6E-DA-18-7C       | Ethernet              | 1515        | 0~10       | 1                  |  |  |  |  |  |
| – Crown Edit        | 192.168.43.153                                                                                                    | ۲                                                                                                    | 00-08-E3-FF-FD-90       | Ethernet              | 1515        | 1~2        | 0                  |  |  |  |  |  |
|                     | 192.168.43.242                                                                                                    | ۲                                                                                                    | 00-08-E3-FF-FD-90       | Ethernet              | 1515        | 1~2        | 0                  |  |  |  |  |  |
| dsdstsd             | 🛨 Monitor Window                                                                                                    |                                                                                                    |                         | _                     |             |            | ×                  |  |  |  |  |  |
| xzxz                | Sent : 14:04:36 (31<br>192.168.1.2 : AA 6<br>Sent : 14:04:36 (62<br>192.168.1.2 : AA 0<br>Received : 14:04:36<br>192.168.1.2 : AA F<br>OB 30 4D 30 4C 48 3<br>Sent : 14:04:36 (16 | Intervention window         it : 14:04:36 (31 milli seconds)         12:168.1.2 : AA 67 00 00 67         it : 14:04:36 (62 milli seconds)         12:168.1.2 : AA 0B 00 00 0B         reived : 14:04:36 (31 milli seconds)         12:168.1.2 : AA FF 00 14 41 67 5B 4C 46 44 5D 53 61 6D 73 75 6E 67 20 44 42 33 32 44 76 AA FF 00 14 41         30 4D 30 4C 48 33 44 46 43 30 30 30 30 33 34 100 00 0D D4 |                         |                       |             |            |                    |  |  |  |  |  |
| All Schedule List   | 192.168.1.2 : AA 0                                                                                                    | E UU OO OE                                                                                                    |                         |                       |             |            | -                  |  |  |  |  |  |
|                     |                                                                                                    |                                                                                                    | _                       | _                     |             | _          | User Login : Admin |  |  |  |  |  |

![](_page_28_Picture_2.jpeg)

## **MDC Tabs**

| Home Picture                                     | Sound System Tool                                                                                                    |
|--------------------------------------------------|----------------------------------------------------------------------------------------------------|
| On Off Input                                     | ne Volume Mute Fault Device Fault Device Constraints Logout                                                                                                    |
| Pisture                                          | Multiple Display Control                                                                                                    |
| IPicture Mode  IContrast IBrightness             | Sound     Spacen     1001       1Color     →     1 Color Tone     I Auto Motion Plus     ✓     IMPEG Noise Filter     ✓       1Timt (G/R)     →     1 Color Temp (k')     →     Detail     1 Smart LED     ✓       IHDMI Black Level     ✓     1 Binghtness Sensor.     ✓     1 Cinema Black     ✓     Advanced                                                                                                    |
|                                                  | Multiple Display Control                                                                                                    |
| Home Picture                                     | Sound System Tool                                                                                                    |
| Home Picture                                     | Multiple Display Control                                                                                                    |
| IFan Control<br>IFan Speed Setti<br>ITemperature | Isatery Lock     ISaurce OSD     IMDC OSD     Importance     Importance </th |
|                                                  | Multiple Display Control                                                                                                    |
| Home Picture IPanel Control IRemote Control      | Sound System Teol                                                                                                    |

![](_page_29_Picture_2.jpeg)

![](_page_30_Picture_0.jpeg)

#### □ Objectives

- Why the need of monitoring.
- To learn how MDC monitor devices.
- To know about Faulty Device Alert.

#### □ After finishing this module, you can

- Understand the need of Device monitoring.
- Set the Fault Device Alert Mail System.

![](_page_31_Picture_8.jpeg)

# **Device Monitoring: Fault Device List**

|                            |                                         | -                                          |                |                                                                                                    |                                                                                                    | Multiple Display                                                                                                    | Control                                                                                                    |                                                                                                    |                                                                                                    |                                                                                                    |
|----------------------------|-----------------------------------------|--------------------------------------------|----------------|----------------------------------------------------------------------------------------------------|----------------------------------------------------------------------------------------------------|----------------------------------------------------------------------------------------------------|----------------------------------------------------------------------------------------------------|----------------------------------------------------------------------------------------------------|----------------------------------------------------------------------------------------------------|----------------------------------------------------------------------------------------------------|
| Picture                    |                                         | Sound                                      | System Tool    |                                                                                                    |                                                                                                    |                                                                                                    |                                                                                                    |                                                                                                    |                                                                                                    |                                                                                                    |
| Input<br> Chann<br> Edit N |                                         |                                            | Volume         | Mute                                                                                                    | Device Fault Device Use                                                                                                    | r Settings Logout                                                                                                    |                                                                                                    |                                                                                                    |                                                                                                    |                                                                                                    |
|                            |                                         | Move                                       | Delete Copy Se | ettings Paste                                                                                                    | Settings                                                                                                    |                                                                                                    |                                                                                                    |                                                                                                    |                                                                                                    |                                                                                                    |
|                            |                                         | ID                                         | Device Name    | Туре                                                                                                    | Pwer                                                                                                    | Input                                                                                                    | Setting                                                                                                    | Picture Size                                                                                                    | Lamp                                                                                                    | Wall Position                                                                                                    |
|                            |                                         | 1                                          |                | Ethernet                                                                                                    | e e e e e e e e e e e e e e e e e e e                                                                                                    | PC                                                                                                    | 107.109.203.66                                                                                                    | 16 : 9                                                                                                    | 1                                                                                                    |                                                                                                    |
| <b>-</b>                   |                                         | 2                                          |                | Ethernet                                                                                                    |                                                                                                    | PC                                                                                                    | 107.109.203.66                                                                                                    | 16 : 9                                                                                                    | 1                                                                                                    |                                                                                                    |
| COIL                       |                                         | 3                                          |                | Ethernet                                                                                                    | ۲                                                                                                    | PC                                                                                                    | 107.109.203.66                                                                                                    | 16 : 9                                                                                                    | 1                                                                                                    |                                                                                                    |
|                            |                                         | 4                                          |                | Ethernet                                                                                                    |                                                                                                    | PC                                                                                                    | 107.109.203.66                                                                                                    | 16 : 9                                                                                                    | 1                                                                                                    |                                                                                                    |
|                            |                                         | 5                                          |                | Ethernet                                                                                                    |                                                                                                    | Fault Dev                                                                                                    | vice List                                                                                                    | <b>x</b> 9                                                                                                    | 1                                                                                                    | -                                                                                                    |
|                            |                                         |                                            |                |                                                                                                    | S                                                                                                    | ettings ID                                                                                                    | Fault Typ                                                                                                    | e <b>^</b>                                                                                                    |                                                                                                    |                                                                                                    |
|                            |                                         |                                            |                |                                                                                                    | 107.                                                                                                    | 109.203.66 1                                                                                                    | Lamp Erro                                                                                                    | r 🗏                                                                                                    |                                                                                                    |                                                                                                    |
|                            |                                         |                                            |                |                                                                                                    | 107.                                                                                                    | 109.203.66 1                                                                                                    | Temperature f                                                                                                    | Error                                                                                                    |                                                                                                    |                                                                                                    |
|                            |                                         |                                            |                |                                                                                                    | 107.                                                                                                    | 109.203.66 1                                                                                                    | Brightness Sens                                                                                                    | or Error                                                                                                    |                                                                                                    |                                                                                                    |
|                            |                                         |                                            |                |                                                                                                    | 107.                                                                                                    | 109.203.66 2                                                                                                    | Lamp Erro                                                                                                    | r                                                                                                    |                                                                                                    |                                                                                                    |
|                            |                                         |                                            |                |                                                                                                    | 107.                                                                                                    | 109.203.66 2                                                                                                    | Temperature B                                                                                                    | Error                                                                                                    |                                                                                                    |                                                                                                    |
|                            |                                         |                                            |                |                                                                                                    |                                                                                                    |                                                                                                    |                                                                                                    | •                                                                                                    |                                                                                                    |                                                                                                    |
|                            |                                         |                                            |                |                                                                                                    | Refres                                                                                                    | 1                                                                                                    |                                                                                                    | Close                                                                                                    |                                                                                                    |                                                                                                    |
|                            |                                         |                                            |                |                                                                                                    |                                                                                                    |                                                                                                    |                                                                                                    |                                                                                                    |                                                                                                    |                                                                                                    |
|                            |                                         |                                            |                |                                                                                                    |                                                                                                    |                                                                                                    |                                                                                                    |                                                                                                    |                                                                                                    |                                                                                                    |
|                            | Picture<br>Input<br>I Chanr<br>I Edit N | Picture I Input I Channel I Edit Name Edit | Picture Sound  | Picture     Sound     System     Tool       Input     Input     Ivolume       Ichannel     Imput     Ivolume       IEdit Name     Imput     Imput       IEdit Name     Imput     Imput       IEdit Name     Imput     Imput       IEdit Name     Imput     Imput       IEdit Name     Imput     Imput       IEdit Intervention     Imput     Imput       Imput     Imput     Imput       Imput     Imput     Impu       Impu     Impu       Impu     Impu <tr< th=""><th>Picture     Sound     System     Tool       Input     Input     Input     Input     Input     Input       I Channel     Input     Input     Input     Input     Input       I Edit Name     Input     Input     Input     Input     Input       I Edit Name     Input     Input     Input     Input     Input       I Edit     Input     Input     Input     Input     Input       I Edit     Input     Input     Input     Input     Input       I Edit     Input     Input     Input     Input     Input       I Edit     Input     Input     Input     Input     Input       I Edit     Input     Input     Input     Input     Input       I I I I I I I I I I I I I I I I I I I</th><th>Picture       Sound       System       Tool         I lipput       I Volume       I Mute       Fault Device       Fault Device</th><th>Picture Sound System Tool  Input IChannel IEdit Name Delete CopySettings Paste Settings User Settings User Setting</th><th>Picture       Sound       System       Tool         Input       Input       Ivolume       Imput       Ivolume       Imput       Ivolume       Imput       Ivolume       Ivolume<th>Picture Sound System Tool  Picture Sound System Tool  Picture Size Satings Fault Device Name  Picture Size Satings Fault Device Name  Picture Size  CopySettings Paule Satings  Picture Size  Picture Size  Picture</th><th>Multiple Display Control         Picture       Sound       System       Tool         Input       Imput       Imput       Imput       Imput         Fault Device       Fault Device       User Settings       Logout         Ited Name       Device Name       Type       Priver       Imput       Settings       Picture Size         Ited Name       Device Name       Type       Priver       Imput       Settings       Picture Size         Ited Name       Device Name       Type       Priver       Imput       Settings       Picture Size         Ited Name       Device Name       Type       Priver       Imput       Settings       Picture Size         Ited Name       Device Name       Type       Priver       Imput       Settings       Picture Size       Lamp         Ited Name       PC       107.109.203.66       16 : 9       1       1       Settings       1       Settings       1       Settings       1       1       Settings       1       1       1       1       1       1       1       1       1       1       1       1       1       1       1       1       1       1       1       1       1       1</th></th></tr<> | Picture     Sound     System     Tool       Input     Input     Input     Input     Input     Input       I Channel     Input     Input     Input     Input     Input       I Edit Name     Input     Input     Input     Input     Input       I Edit Name     Input     Input     Input     Input     Input       I Edit     Input     Input     Input     Input     Input       I Edit     Input     Input     Input     Input     Input       I Edit     Input     Input     Input     Input     Input       I Edit     Input     Input     Input     Input     Input       I Edit     Input     Input     Input     Input     Input       I I I I I I I I I I I I I I I I I I I | Picture       Sound       System       Tool         I lipput       I Volume       I Mute       Fault Device       Fault Device | Picture Sound System Tool  Input IChannel IEdit Name Delete CopySettings Paste Settings User Settings User Setting | Picture       Sound       System       Tool         Input       Input       Ivolume       Imput       Ivolume       Imput       Ivolume       Imput       Ivolume       Ivolume <th>Picture Sound System Tool  Picture Sound System Tool  Picture Size Satings Fault Device Name  Picture Size Satings Fault Device Name  Picture Size  CopySettings Paule Satings  Picture Size  Picture Size  Picture</th> <th>Multiple Display Control         Picture       Sound       System       Tool         Input       Imput       Imput       Imput       Imput         Fault Device       Fault Device       User Settings       Logout         Ited Name       Device Name       Type       Priver       Imput       Settings       Picture Size         Ited Name       Device Name       Type       Priver       Imput       Settings       Picture Size         Ited Name       Device Name       Type       Priver       Imput       Settings       Picture Size         Ited Name       Device Name       Type       Priver       Imput       Settings       Picture Size         Ited Name       Device Name       Type       Priver       Imput       Settings       Picture Size       Lamp         Ited Name       PC       107.109.203.66       16 : 9       1       1       Settings       1       Settings       1       Settings       1       1       Settings       1       1       1       1       1       1       1       1       1       1       1       1       1       1       1       1       1       1       1       1       1       1</th> | Picture Sound System Tool  Picture Sound System Tool  Picture Size Satings Fault Device Name  Picture Size Satings Fault Device Name  Picture Size  CopySettings Paule Satings  Picture Size  Picture Size  Picture | Multiple Display Control         Picture       Sound       System       Tool         Input       Imput       Imput       Imput       Imput         Fault Device       Fault Device       User Settings       Logout         Ited Name       Device Name       Type       Priver       Imput       Settings       Picture Size         Ited Name       Device Name       Type       Priver       Imput       Settings       Picture Size         Ited Name       Device Name       Type       Priver       Imput       Settings       Picture Size         Ited Name       Device Name       Type       Priver       Imput       Settings       Picture Size         Ited Name       Device Name       Type       Priver       Imput       Settings       Picture Size       Lamp         Ited Name       PC       107.109.203.66       16 : 9       1       1       Settings       1       Settings       1       Settings       1       1       Settings       1       1       1       1       1       1       1       1       1       1       1       1       1       1       1       1       1       1       1       1       1       1 |

![](_page_32_Picture_2.jpeg)

# **Device Monitoring Automation: Fault Device Alert**

| Fault            | Device Alert            |
|------------------|-------------------------|
| Mail Alert On ▼  |                         |
| SMTP Server      | smtp.samsung.com        |
| Server Port No.  | 25                      |
| E-Mail Address   | anirudh.bh@samsung.com  |
| Auth Password    | •••••                   |
|                  |                         |
| Pacipionto       |                         |
| E-Mail Address 1 | charan.kaur@samsung.com |
| E-Mail Address 2 | anirudh.bh@samsung.com  |
| E-Mail Address 3 |                         |
|                  |                         |
| Test             | OK Cancel               |

- MDC Tool provides extra functionality of infor ming certain person related to the fault in the LFD devices by sending out mails.
- User can configure the mails of the recipients of these alert mails from the tool.
- Email interval can be changed in Options men u in tool tab (we will discuss this later).

![](_page_33_Picture_5.jpeg)

**B Group Management** 

#### □ Objectives

- Understand what is a group.
- Why Group is needed.
- Functions can be performed on a group.

#### □ After finishing this module, you can

- Be able to use Grouping Feature in MDC Tool.

![](_page_35_Picture_7.jpeg)

# **Group Management**

|                        |     | Multiple Display Control |                |               |                                  |                    |                |              |      |  |
|------------------------|-----|--------------------------|----------------|---------------|----------------------------------|--------------------|----------------|--------------|------|--|
| Home Picture           | So  | und                      | System Tool    |               |                                  |                    |                |              |      |  |
| On Off                 |     |                          | ▼ IVolume      | Mute          | Device Fault Device<br>(5) Alert | er Settings Logout |                |              | -    |  |
| ▼ LFD Device           | Mov | /e                       | Delete Copy Se | ettings Paste | Settings                         |                    |                |              |      |  |
| All Connection List    |     | ID                       | Device Name    | Туре          | Power                            | Input              | Setting        | Picture Size | Lamp |  |
| All Device List(05)    |     | 1                        |                | Ethernet      | ۲                                | PC                 | 107.109.203.66 | 16 : 9       | 1    |  |
|                        |     | 2                        |                | Ethernet      | ۲                                | PC                 | 107.109.203.66 | 16 : 9       | 1    |  |
| • Group                |     | 3                        |                | Ethernet      | ۲                                | PC                 | 107.109.203.66 | 16 : 9       | 1    |  |
| Terminal 1A            |     | 4                        |                | Ethernet      | ۲                                | PC                 | 107.109.203.66 | 16 : 9       | 1    |  |
| 🔻 Terminal 3B          |     | 5                        |                | Ethernet      | ۲                                | PC                 | 107.109.203.66 | 16 : 9       | 1    |  |
| Terminal 3B-CoffeeShop |     |                          |                |               |                                  |                    |                |              |      |  |
| Terminal 4             |     |                          |                |               |                                  |                    |                |              |      |  |
| Airport Entrance       |     |                          |                |               |                                  |                    |                |              |      |  |
|                        |     |                          |                |               |                                  |                    |                |              |      |  |
|                        |     |                          |                |               |                                  |                    |                |              |      |  |

- MDC tool allows user to move devices in logical group as per need.
- Groups segregate the LFDs according to their location and helps the user in management.
- All commands can be sent to the LFDs in groups.
- Some MDC Tool functionality applies only on groups like Video Wall, Scheduling.

![](_page_36_Picture_6.jpeg)

# **Group Management: Edit Group**

| Edit Group            | ×                                                                   |
|-----------------------|---------------------------------------------------------------------|
| Add on the same level |                                                                     |
| Add on the sub level  |                                                                     |
| Delete                |                                                                     |
| Rename                |                                                                     |
|                       | Edit Group Add on the same level Add on the sub level Delete Rename |

- Groups can be created, renamed, deleted.
- Added group can be on the same level or sub-level.
- It is advised to use logical naming for groups as per business needs.

![](_page_37_Picture_5.jpeg)

![](_page_38_Picture_0.jpeg)

# **Schedule Management**

#### □ Objectives

- Need Schedules.
- To understand how to configure a schedule.
- Feel and look of the schedule UI.

#### □ After finishing this module, you can

- Create schedules as per business needs.

![](_page_39_Picture_7.jpeg)

# Schedule Management

|                        | Multiple Display Control |                                                        |      |  |
|------------------------|--------------------------|--------------------------------------------------------|------|--|
| Home Picture Sour      | ind System Tool          |                                                        |      |  |
| On Of Itania           | Mute Fault Devic<br>(5)  | ce Fault Device User Settings Logout                   |      |  |
| ▼ LFD Device Add       | Edit Delete              | Add Schedule                                           |      |  |
| All Connection List    | Device Group             |                                                        | ings |  |
| All Device List(05)    |                          | Device Group                                           |      |  |
| - Group Edit           |                          | Add                                                    |      |  |
| Terminal 1A            |                          | Delete                                                 |      |  |
| ▼ Terminal 3B          |                          |                                                        |      |  |
| Terminal 3B-CoffeeShop |                          | Date & Time                                            |      |  |
| Terminal 4             |                          | <ul> <li>Instant Execution</li> </ul>                  |      |  |
| Airport Entrance       |                          |                                                        |      |  |
|                        |                          | Date 2014 \$ / 11 \$ / 07 \$ ~ 2099 \$ / 12 \$ / 31 \$ |      |  |
| – Sahadula             |                          | Interval Daily                                         |      |  |
| All Cabadula Lint      | Sebedulo List            |                                                        |      |  |
|                        | Schedule List            |                                                        |      |  |
|                        |                          |                                                        |      |  |
|                        |                          |                                                        |      |  |
|                        |                          | Action                                                 |      |  |
|                        |                          | I Function Power                                       |      |  |
|                        |                          |                                                        |      |  |
|                        |                          |                                                        |      |  |
|                        |                          | OK Cancel                                              |      |  |
|                        |                          |                                                        |      |  |

![](_page_40_Picture_2.jpeg)

![](_page_41_Picture_0.jpeg)

#### □ Objectives

- Need of Auto Set ID feature.
- To understand the Auto Set ID feature.
- Precautions to be taken during Auto Set ID.

#### □ After finishing this module, you can

- Differentiate the purpose when to use Auto set id.
- Run Auto Set ID efficiently on a connection.

![](_page_42_Picture_8.jpeg)

# Auto Set ID Control

- Assigning set id automatically to the devices connected in a connection.
- Single connection is dealt at a time, multiple connections cannot be mixed.
- Need of this feature arises due to a number of devices connected in a connection.
- Sequential numbering is done to these number of devices by using this feature.
- This feature can be ignored if number of devices in a connection are very less as time taken by auto-s et id is large.
- Auto Set ID uses 0xFD command from MDC protocol.
- User should take extra precautions to use this feature on alike devices like connection of Golf-S devic es or a connection of Echo-E devices.
- Though intermixing of different models of LFDs do not create a problem but it should be still avoided.
- User should make sure that devices are not in energy saving mode as during the process no LFD dev ice should go in standby or switch off.

![](_page_43_Picture_10.jpeg)

# Option Settings

#### □ Objectives

- To understand various options available in the Options Settings Menu.

#### □ After finishing this module, you can

- Use these options with ease.

![](_page_45_Picture_5.jpeg)

# **Option Settings**

| Multiple Display Con                   | trol    |            |  |  |
|----------------------------------------|---------|------------|--|--|
| Tool                                   |         |            |  |  |
| ure Reset Sound Reset System Reset All | Options | Edit Colum |  |  |
| Delete                                 |         |            |  |  |
| Options                                |         |            |  |  |
|                                        |         |            |  |  |
| Language                               | English | •          |  |  |
| Command Retry Count                    | 01      | •          |  |  |
| Error Status Interval (min.)           | 05      | •          |  |  |
| Mail Alert Interval (min.)             | 010     | •          |  |  |
|                                        |         |            |  |  |
| OK Cancel                              |         |            |  |  |

- Language Dropdown has 14 languages for user, which can be set to the MDC tool.
- Command Retry Count is used to set the number of retries MDC should made for a command with no reply from the LFD.
- Error Status Interval is the time interval after which MDC tool should check for fault in devices.
- Mail Alert Interval is the time interval after which MDC tool sends faulty device alert mails.

![](_page_46_Picture_6.jpeg)

![](_page_47_Picture_1.jpeg)

![](_page_47_Picture_2.jpeg)

![](_page_48_Picture_0.jpeg)

Disclaimer: This presentation contains preliminary information that may be changed substantially prior to final commercial release of the software described herein. The information contained in this presentation represents the current view of Samsung Electronics on the issues discussed as of the date of the presentation. Because Samsung Electronics may Electronics, and Samsung Electronics cannot guarantee the accuracy of any information presented after the date of the presentation. This presentation is for informational purposes only. SAMSUNG ELECTRONICS MAKES NO WARRANTIES, EXPRESS, IMPLIED OR STATUTORY, AS TO THE INFORMATION IN THIS PRESENTATION. Samsung Electronics may have patents, patent applications, trademarks, copyrights, or other intellectual property rights covering subject matter in this presentation. Except as expressly provided in any written license agreement from Samsung Electronics the furnishing of this information does not give you any license to these patents, trademarks, copyrights, or other intellectual property. © 2012 Samsung Electronics. All rights reserved.